# ¿Cómo subir tu resumen al CIE 2021?

# **CIE 2021**

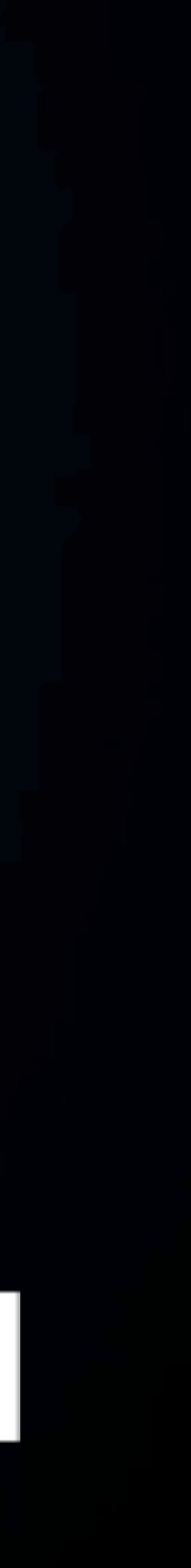

# www.amexen.org/energy/

Ingresa a la página:

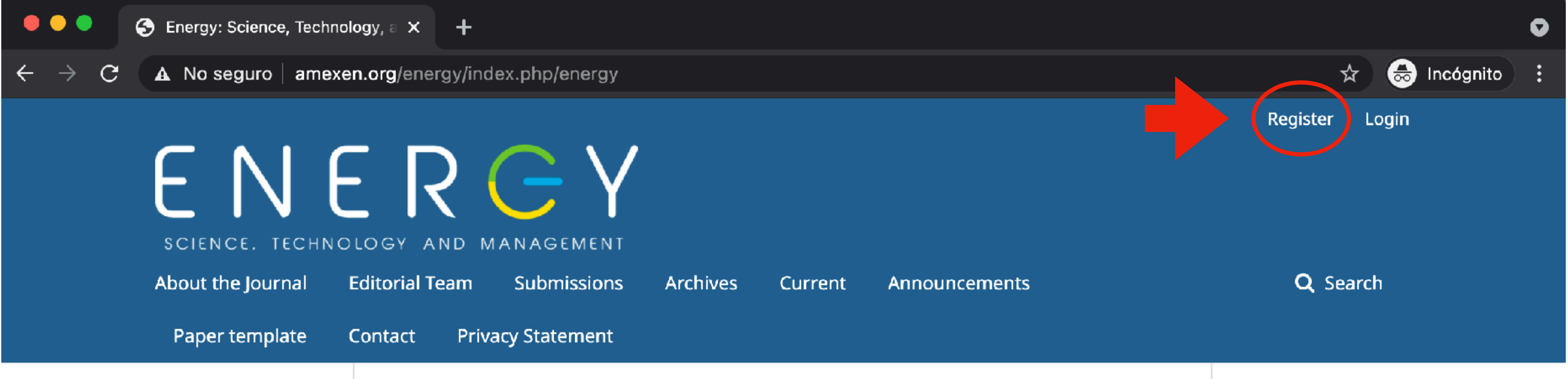

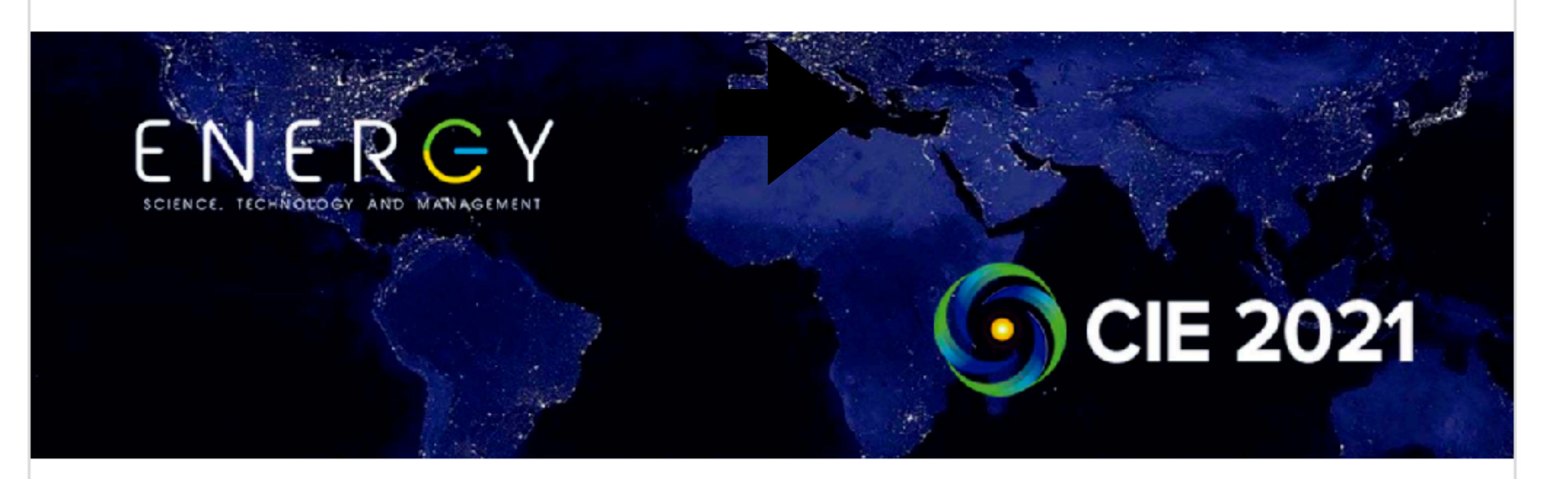

### **Current Issue**

Vol. 1 No. 1 (2021): Sustainability

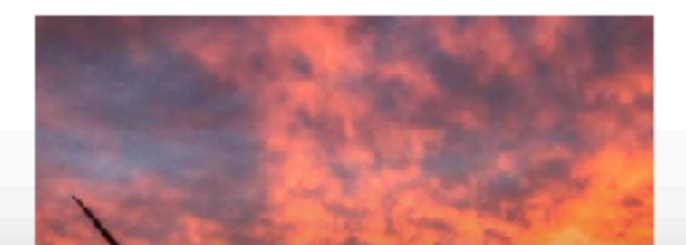

Published: 2021-02-18

### Da click en "Register"

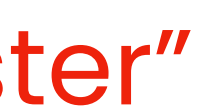

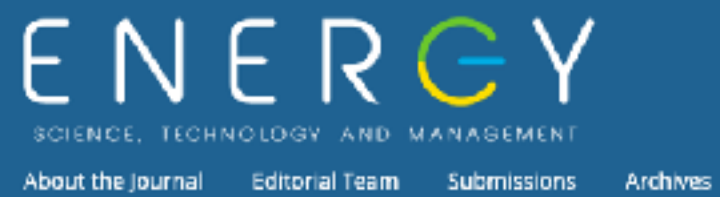

Privacy Statement

Home / Register

### Register

### Profile

| Given Name *                                     |
|--------------------------------------------------|
|                                                  |
| Family Name                                      |
|                                                  |
| Affiliation *                                    |
| Country *                                        |
| ·                                                |
| Login                                            |
| EmaN *                                           |
|                                                  |
| Username *                                       |
|                                                  |
| Password *                                       |
| Repeat password *                                |
|                                                  |
| Ves, 1 agree to have my data collected and       |
| □ Yes, 1 would like to be notified of new public |
| □ Yes, I would like to be contacted with requ    |
| Register                                         |

Energy: Science, Technology and Management is a Journal of the Academia Mexicana de Energía, A. C. (Mexican Academy of Energy, C. A.)

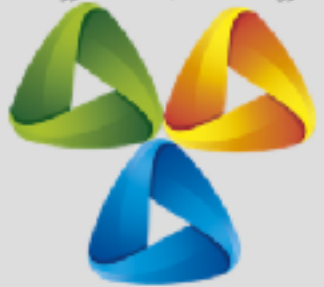

|         |               |                |         | Register Login |
|---------|---------------|----------------|---------|----------------|
|         |               |                |         |                |
| Current | Announcements | Paper template | Contact | Q Search       |

d stored according to the privacy statement.

blications and announcements.

uests to review submissions to this journal.

## Llena la información y Da click en "Register"

Platform & workflow by OJS / PKP

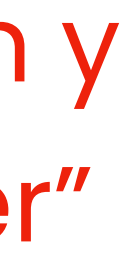

| Submissions Submissions Submis | Energy: Science, Technology, and Manage | ement Tasks 1                                                |
|----------------------------------------------------------------------------------------------------|-----------------------------------------|--------------------------------------------------------------|
| Submissions My Queue  Archives My Assigned 1 autor Prefijo Titulo Prueba de autor: Subtitulo                                                                                                    | ENERGE AND MANAGEMENT                   | Submissions                                                  |
| My Assigned<br>11 autor<br>Prefijo Titulo Prueba de autor: Subtitulo                                                                                                    | Submissions                             | My Queue 1 Archives                                          |
| My Assigned          11       autor         Prefijo Titulo Prueba de autor: Subtitulo                                                                                                    |                                         |                                                              |
| 11 <b>autor</b><br>Prefijo Titulo Prueba de autor: Subtitulo                                                                                                    |                                         | My Assigned                                                  |
|                                                                                                    |                                         | 11 <b>autor</b><br>Prefijo Titulo Prueba de autor: Subtitulo |
|                                                                                                    |                                         |                                                              |
|                                                                                                    |                                         |                                                              |
|                                                                                                    |                                         |                                                              |
|                                                                                                    |                                         |                                                              |
|                                                                                                    |                                         |                                                              |
|                                                                                                    |                                         |                                                              |
|                                                                                                    |                                         |                                                              |
|                                                                                                    |                                         |                                                              |
|                                                                                                    |                                         |                                                              |
|                                                                                                    |                                         |                                                              |

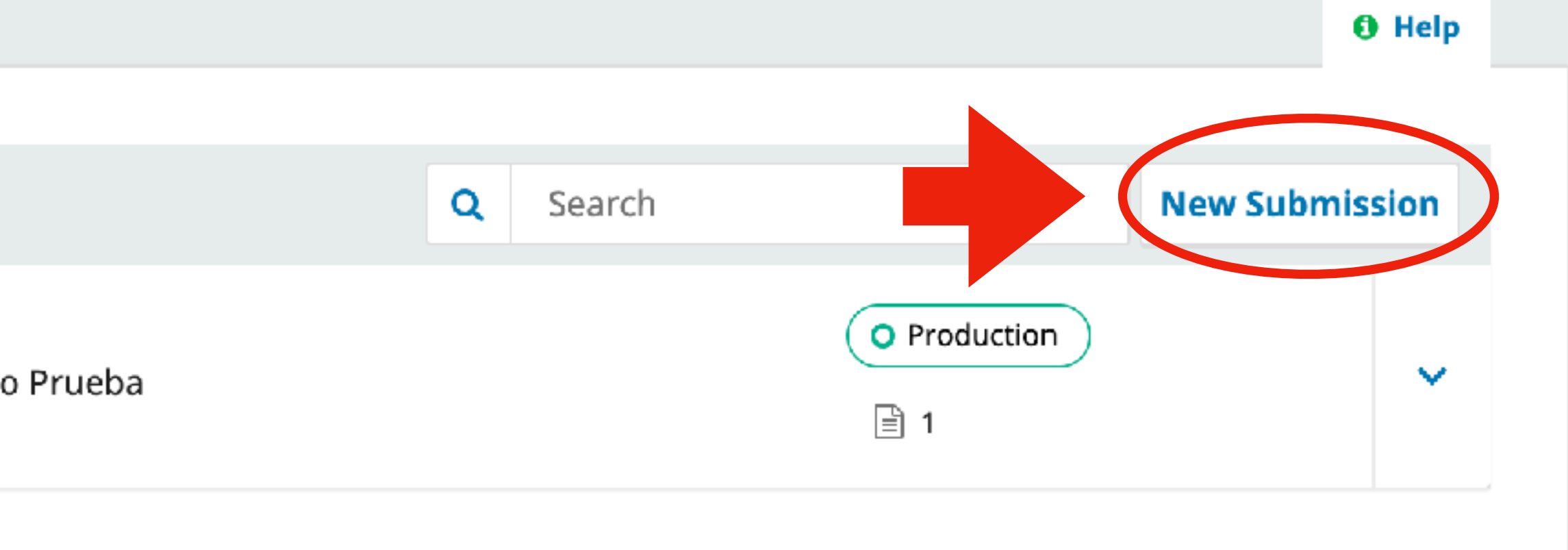

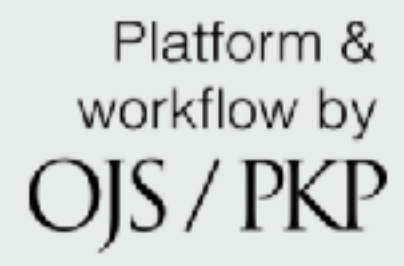

### Una vez creada tu cuenta da click en "New submission

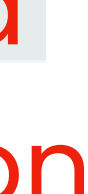

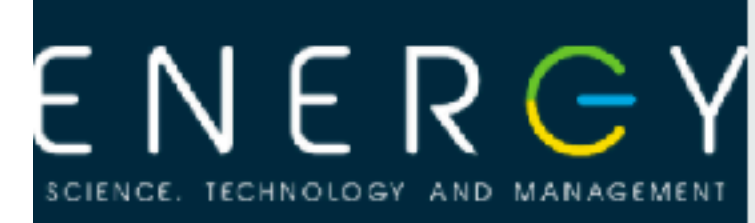

### Submissions

| Submit a | an Article |
|----------|------------|
|----------|------------|

| 1. Start      | 2. Upload Submission | 3. Ente |
|---------------|----------------------|---------|
| Section       |                      |         |
| ✓<br>Articles |                      |         |
| CIE 2021      |                      |         |

You must read and acknowledge that you've completed the requirements below before proceeding.

The submission has not been previously published, or submitted to consideration elsewhere (or an explanation has been provided in Comments to the Editor).

- The submission file is in OpenOffice, Microsoft Word, or RTF document file format.
- Where available, URLs for the references have been provided.  $\cup$
- $\Box$
- $\cup$

### **Comments for the Editor**

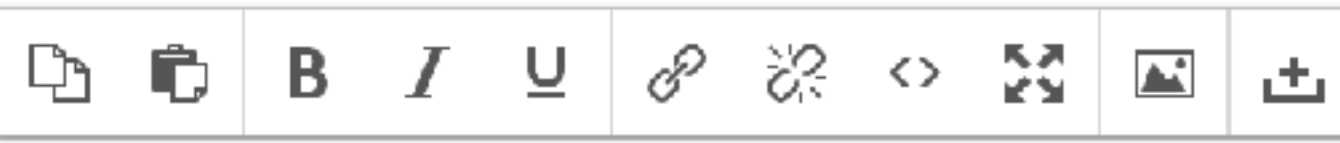

### er Metadata 4. Confirmation 5. Next Steps

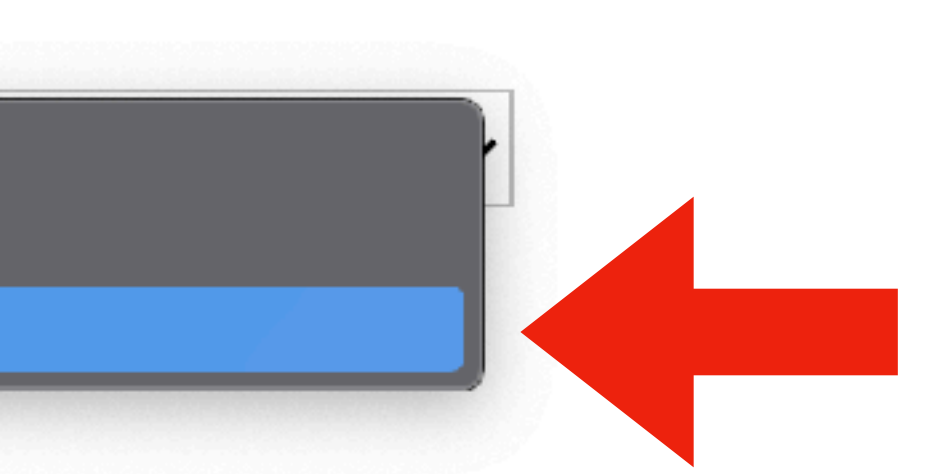

The text is double-spaced; uses a 12-point font Arial, New Roman or Courier. See Guide for Authors.

The text adheres to the stylistic and bibliographic requirements outlined in the Author Guidelines.

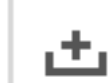

### En la parte de "Section" selecciona CIE 2021

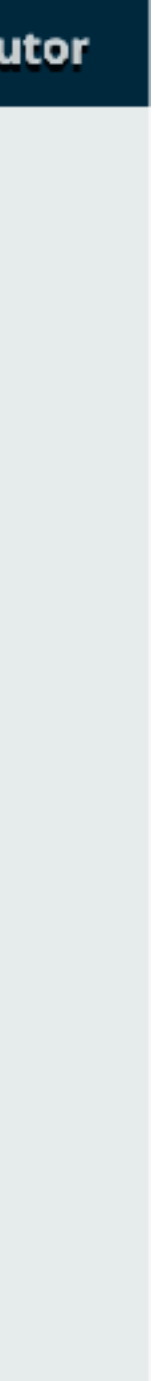

| Energy: Science, Technology, | and Managen | nent       |         | Task    | s 1   | )       |         |            |        |        |          |
|------------------------------|-------------|------------|---------|---------|-------|---------|---------|------------|--------|--------|----------|
|                              |             | ✓ T        | he su   | bmis    | sion  | file is | in Op   | enO        | ffice, | Micro  | osof     |
|                              |             | <b>V</b>   | here    | avail   | able, | URLs    | s for t | he re      | fere   | nces l | nave     |
|                              |             | ✓ T        | he tex  | kt is d | loubl | e-spa   | iced;   | uses       | a 12   | point  | fon      |
|                              |             | <b>V</b> T | he tex  | kt adł  | neres | to th   | ie sty  | listic     | and    | biblio | grap     |
|                              |             |            |         |         |       |         |         |            |        |        |          |
|                              |             | Com        | nmer    | nts fo  | or th | ie Ed   | itor    |            |        |        |          |
|                              |             | þ          | Ĉ       | В       | Ι     | U       | P       | <u>}</u> ; | <>     | 23     | <b>.</b> |
|                              |             |            |         |         |       |         |         |            |        |        |          |
|                              |             |            |         |         |       |         |         |            |        |        |          |
|                              |             |            |         |         |       |         |         |            |        |        |          |
|                              |             |            |         |         |       |         |         |            |        |        |          |
|                              |             |            |         |         |       |         |         |            |        |        |          |
|                              |             |            |         |         |       |         |         |            |        |        |          |
|                              |             |            |         |         |       |         |         |            |        |        |          |
|                              |             |            |         |         |       |         |         |            |        |        |          |
|                              |             |            |         |         |       |         |         |            |        |        |          |
|                              |             | 🗹 Y        | es, I a | igree   | to ha | ave m   | iy dat  | a col      | lecte  | d and  | l sto    |
|                              |             |            |         |         |       |         |         |            |        |        |          |
|                              |             | Sat        | ve and  | cont    | inue  | ٦.      | Cance   |            |        |        |          |
|                              |             | 54         | ve une  | Cont    | intec |         | cunce   |            |        |        |          |
|                              |             |            |         |         |       |         |         |            |        |        |          |
|                              |             |            |         |         |       |         |         |            |        |        |          |
|                              |             | * (        | Janot   |         | udraa | field   |         |            |        |        |          |
|                              |             | ~ L        | Jenote  | es req  | uirea | i jield |         |            |        |        |          |
|                              |             |            |         |         |       |         |         |            |        |        |          |
|                              |             |            |         |         |       |         |         |            |        |        |          |
|                              |             |            |         |         |       |         |         |            |        |        |          |

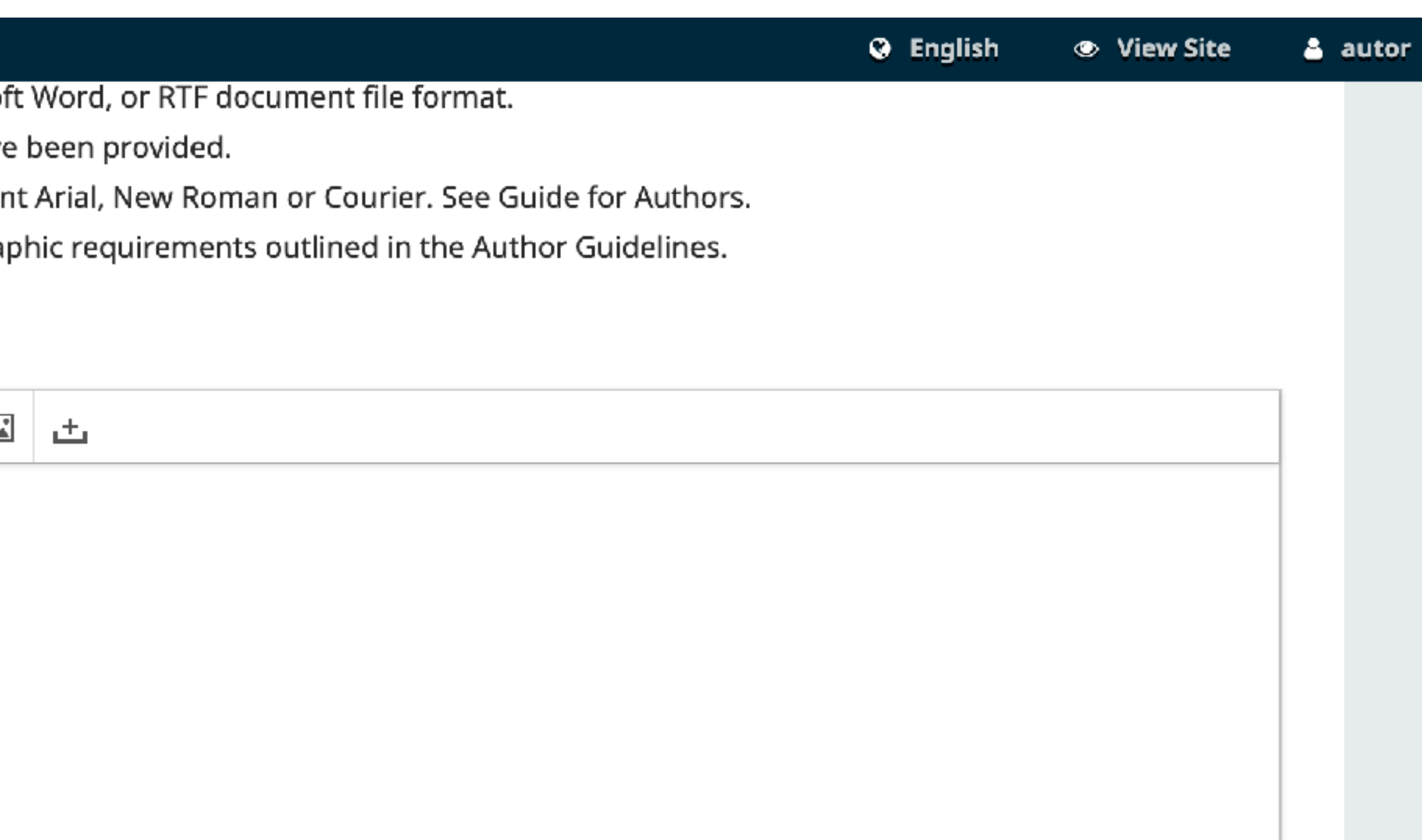

ored according to the <u>privacy statement</u>.

### Llena los campos y da click en "Save and continue"

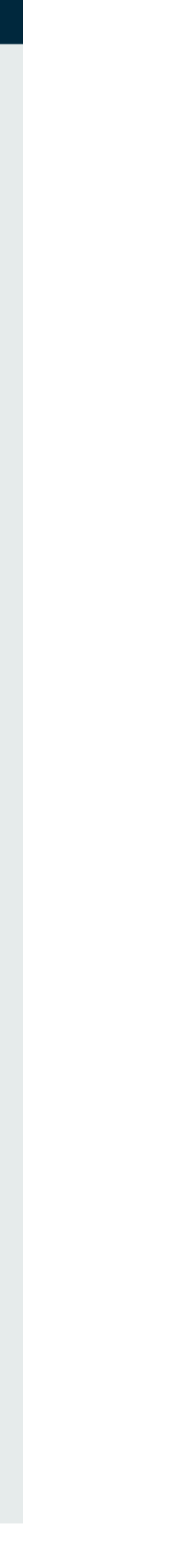

Energy: Science, Technology, and Managemore

ENERGY AND MANAGEMENT

Submissions

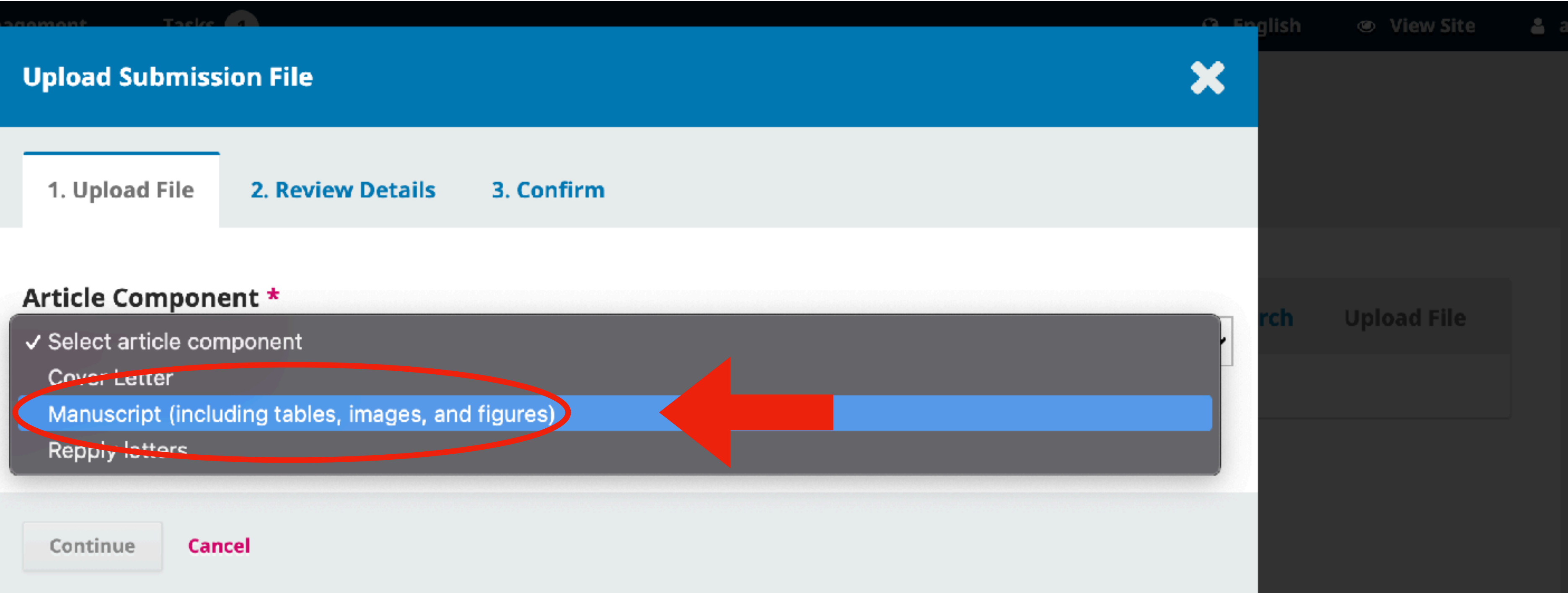

Platform & workflow by OJS / PKP

### En Article Component selecciona "Manuscript"

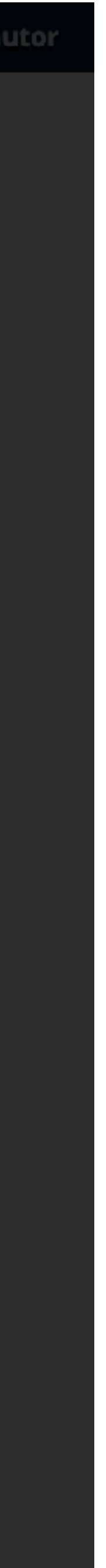

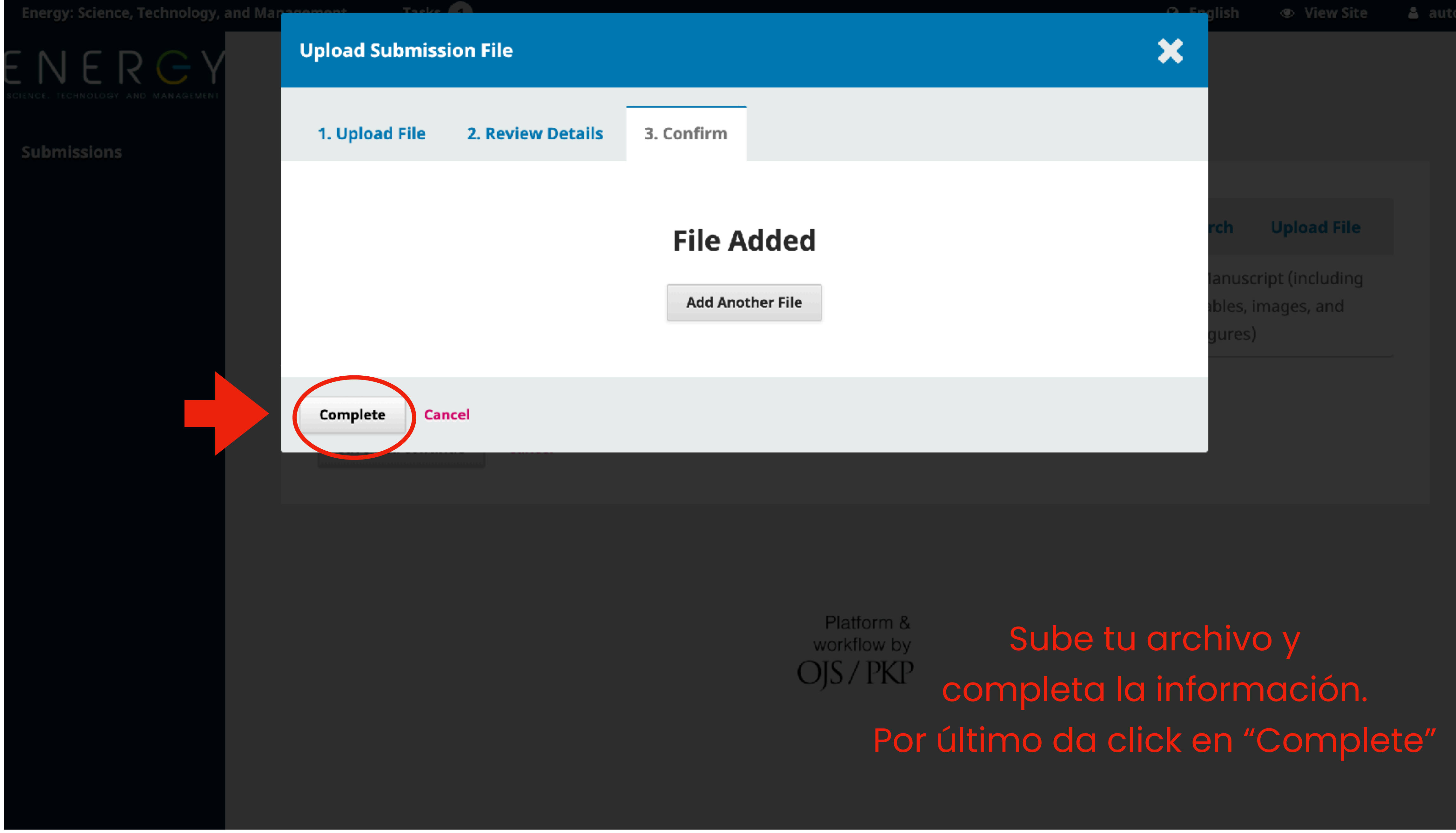

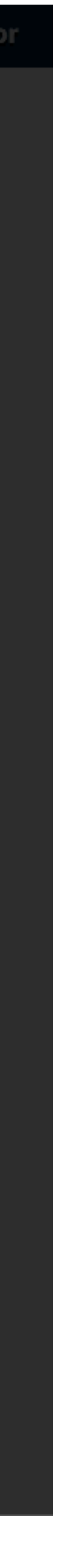

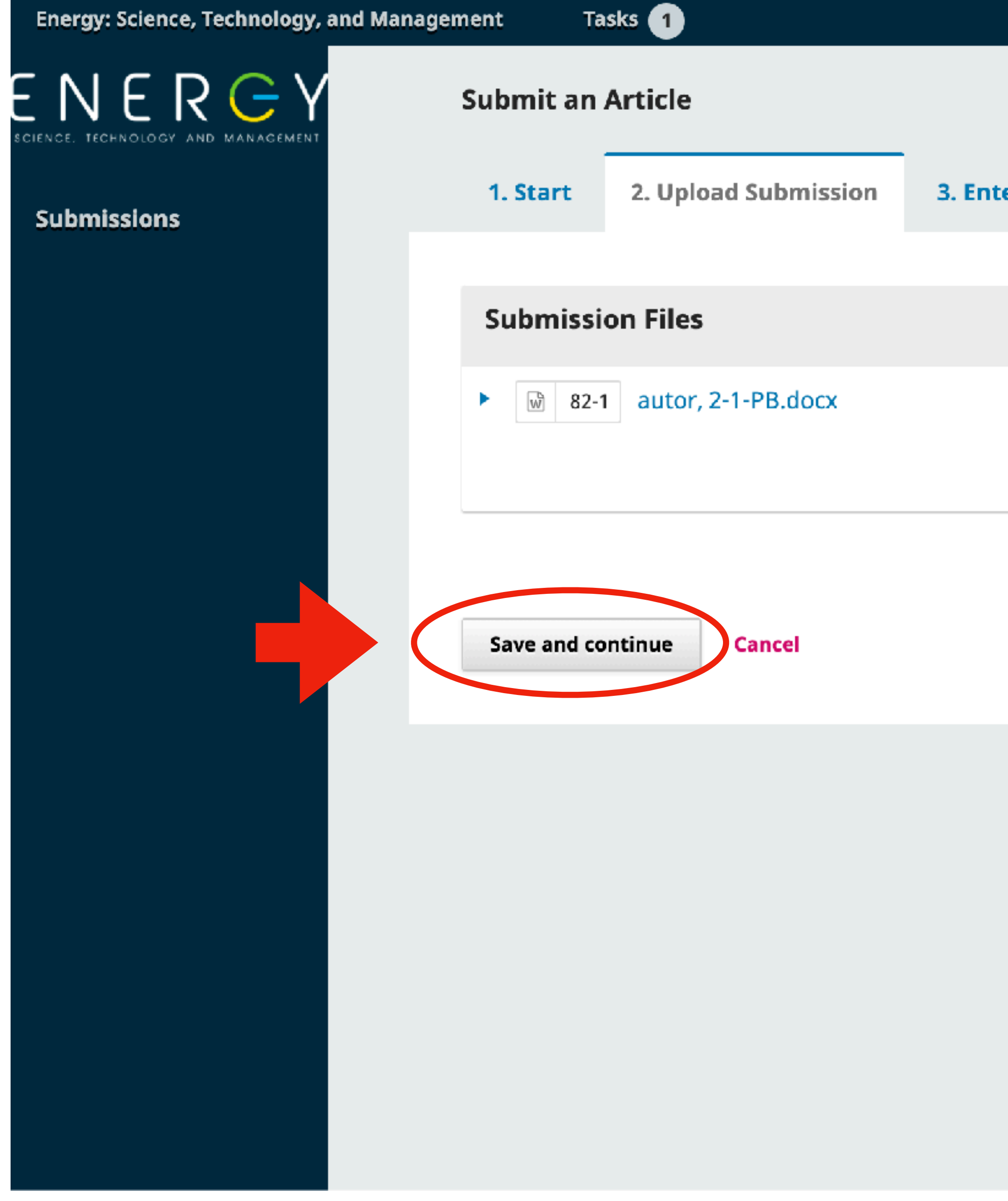

| er Metadata | 4. Confirmation | 5. Next Steps    |                             |                                      |
|-------------|-----------------|------------------|-----------------------------|--------------------------------------|
|             |                 |                  |                             |                                      |
|             |                 |                  | Q Search                    | Upload File                          |
|             |                 | April 6,<br>2021 | Manus<br>tables,<br>figures | cript (including<br>images, and<br>) |

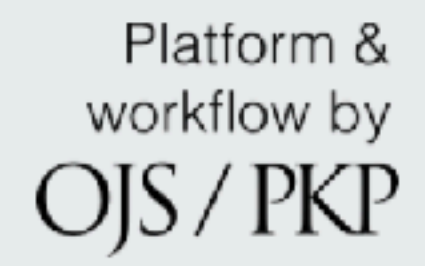

Da click en "Save and continue"

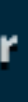

| <b>1. Start</b> Prefix         Examples: A, The         Subtitle | 2. Upload Submissio                      | n 3. Enter Metadata<br>itle *     | 4. Confirmation | 5. Next Steps |             |               |
|------------------------------------------------------------------|------------------------------------------|-----------------------------------|-----------------|---------------|-------------|---------------|
| 1. Start Prefix Examples: A, The Subtitle                        | 2. Upload Submissio                      | n 3. Enter Metadata<br>itle *     | 4. Confirmation | 5. Next Steps |             |               |
| Prefix<br>Examples: A, The<br>Subtitle                           | T<br>                                    | itle *<br>This field is required. |                 |               |             |               |
| Examples: A, The<br><b>Subtitle</b>                              | ,                                        | This field is required.           |                 |               |             |               |
| Subtitle                                                         |                                          |                                   |                 |               |             |               |
|                                                                  |                                          |                                   |                 |               |             |               |
|                                                                  |                                          |                                   |                 |               |             |               |
| Abstract *                                                       |                                          |                                   |                 |               |             |               |
| <u>ር</u> በ 🖒 B                                                   | $I \ \  \                              $ | x' x, 8° 82 <> 53                 | <b>国</b> 土      |               |             |               |
|                                                                  |                                          |                                   |                 |               |             |               |
|                                                                  |                                          |                                   |                 |               |             |               |
|                                                                  |                                          |                                   |                 |               |             |               |
|                                                                  |                                          |                                   |                 |               |             |               |
|                                                                  |                                          |                                   |                 |               |             |               |
|                                                                  |                                          |                                   |                 |               |             |               |
|                                                                  |                                          |                                   |                 |               |             |               |
| List of Con                                                      | tributors                                |                                   |                 |               | Add         | Contribut     |
| Name                                                             |                                          | E-mail                            | Role            | Primar        | y Contact I | n Browse List |
| autor                                                            |                                          | autor@                            | amexen.org Auth | -             | -           |               |

la información y da click en "Save and continue"

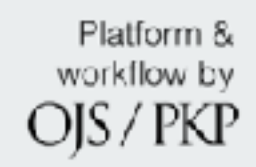

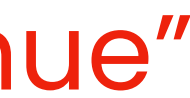

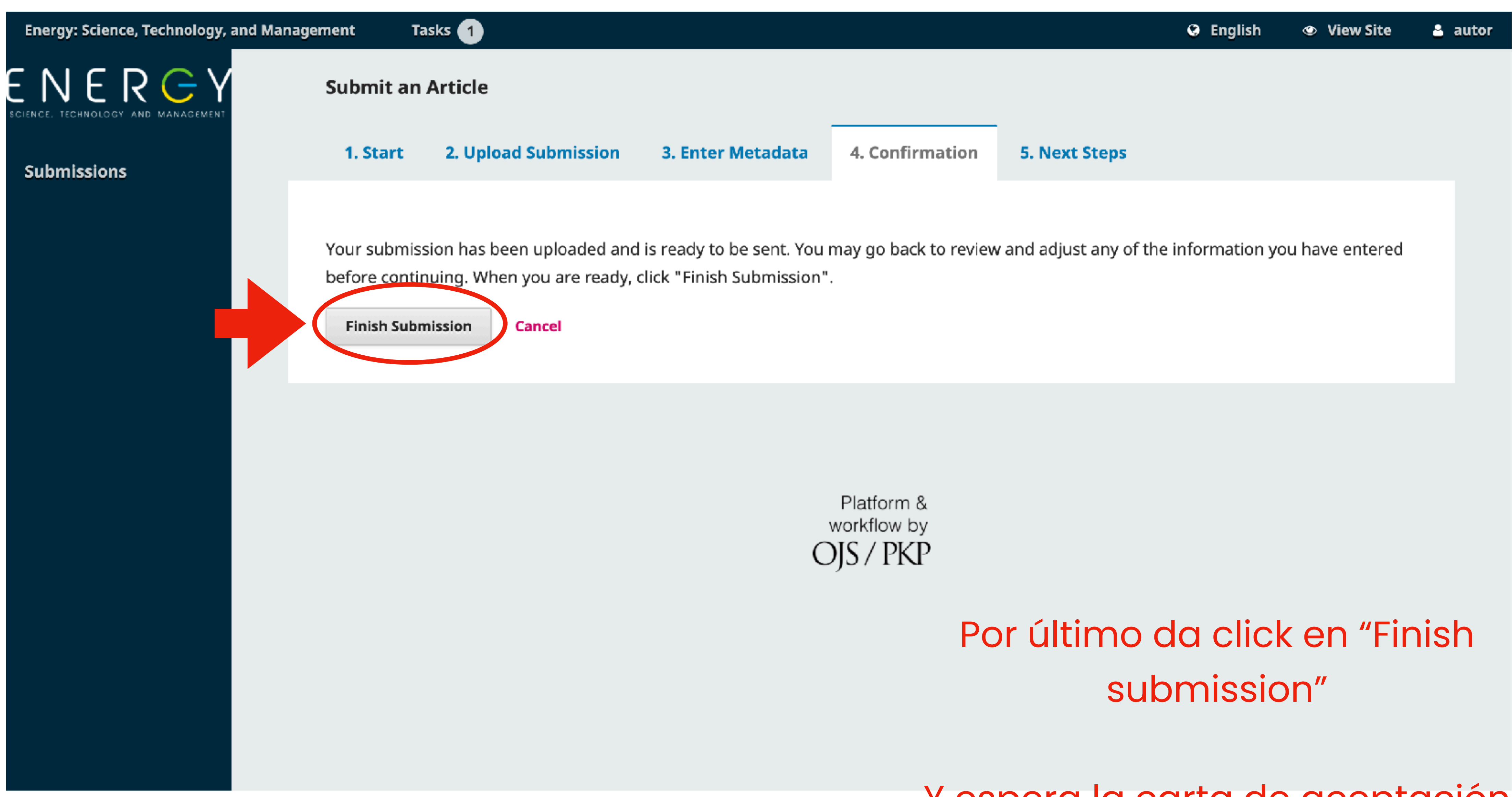

Y espera la carta de aceptación

# Si tienes dudas contáctanos

# cie21@amexen.org

# www.amexen.org/iec/2021/